## MultiFax 510 Firmware Update Anweisungen

## Voraussetzung für ein Firmware Update des MultiFax 510:

Auf Ihrem PC wurde bereits die MultiFax Anwendungssoftware installiert. Speichern Sie die Update Firmware in einen Ordner auf Ihrer PC-Festplatte.

## Firmware Update:

- 1. Stellen Sie sicher, dass Ihr MultiFax 510 mit Ihrem PC (mittels USB-Kabel) verbunden ist.
- 2. MultiFax 510 einschalten. Die Anzeige soll den Bereitschaftszustand anzeigen.
- 3. Selektieren Sie den Ordner, in dem die neue Firmware gespeichert wurde.
- 4. Mit Doppel-Klick auf die Firmware Datei (z.B.: fw\_MultiFax\_510\_TCom\_C012307\_00) wird das Update gestartet

## Wichtig: Ab diesem Zeitpunkt darf das MultiFax 510 nicht mehr ausgeschaltet werden bis das Update abgeschlossen ist.

 Bei einigen Firmware Versionen wird aus Sicherheitsgründen die alte und die neue Firmware Version angezeigt und nach einer Bestätigung gefragt (siehe unten ) Klicken Sie " Ja".

| AIO Firmware Update Utility                                                                                                    |
|----------------------------------------------------------------------------------------------------|
| AIO Machine Firmware Version: TCom_C012307_00<br>Firmware Update Version: TCom_C111006_00<br>Do you want to continue with the update? |
| <u>]</u> a <u>N</u> ein                                                                                                    |

- 7. Am PC wird die Anzeige "Firmware update complete" erscheinen, welche Sie mit Klicken auf OK bestätigen. Damit ist der Update Vorgang abgeschlossen.